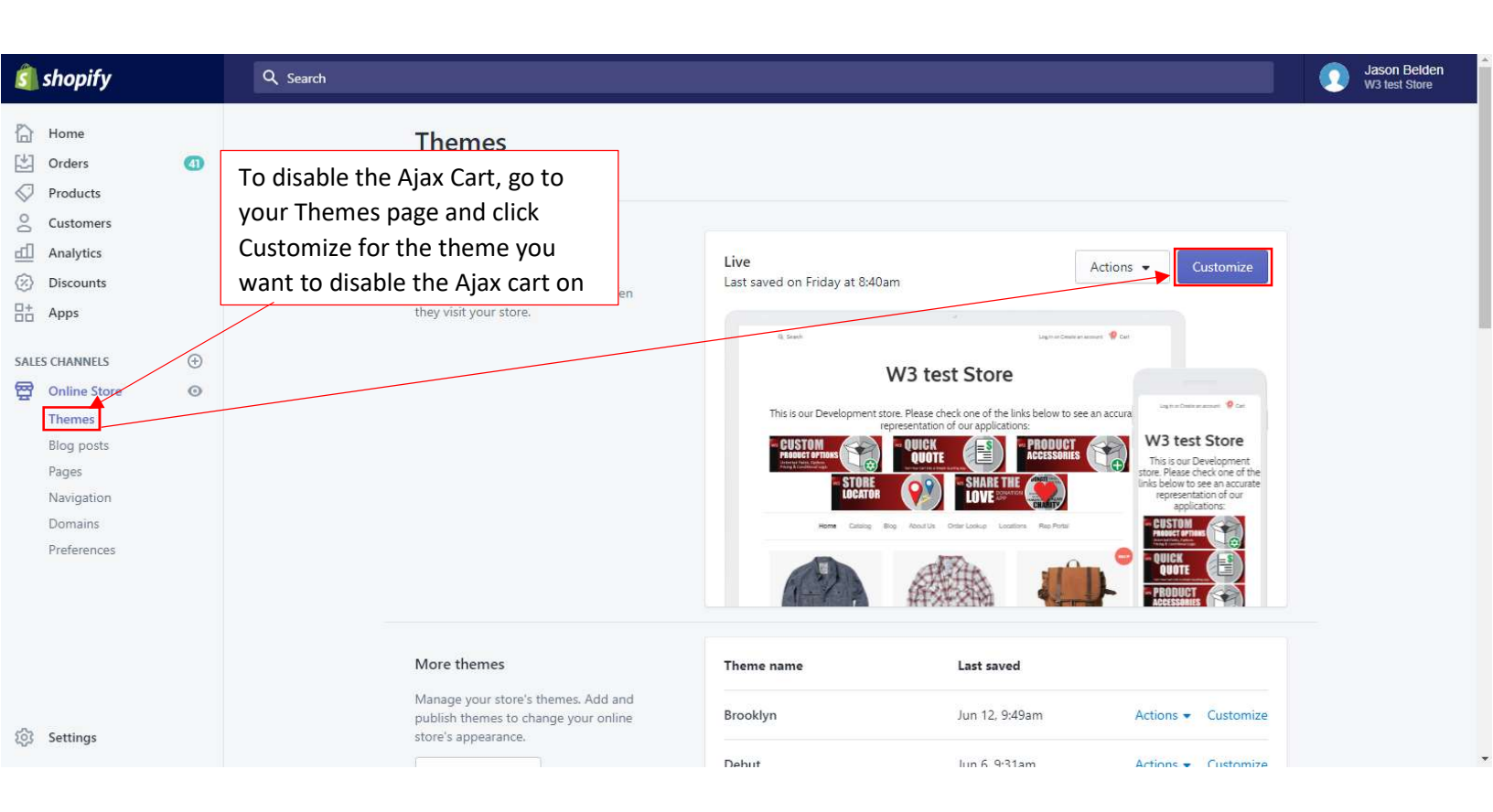

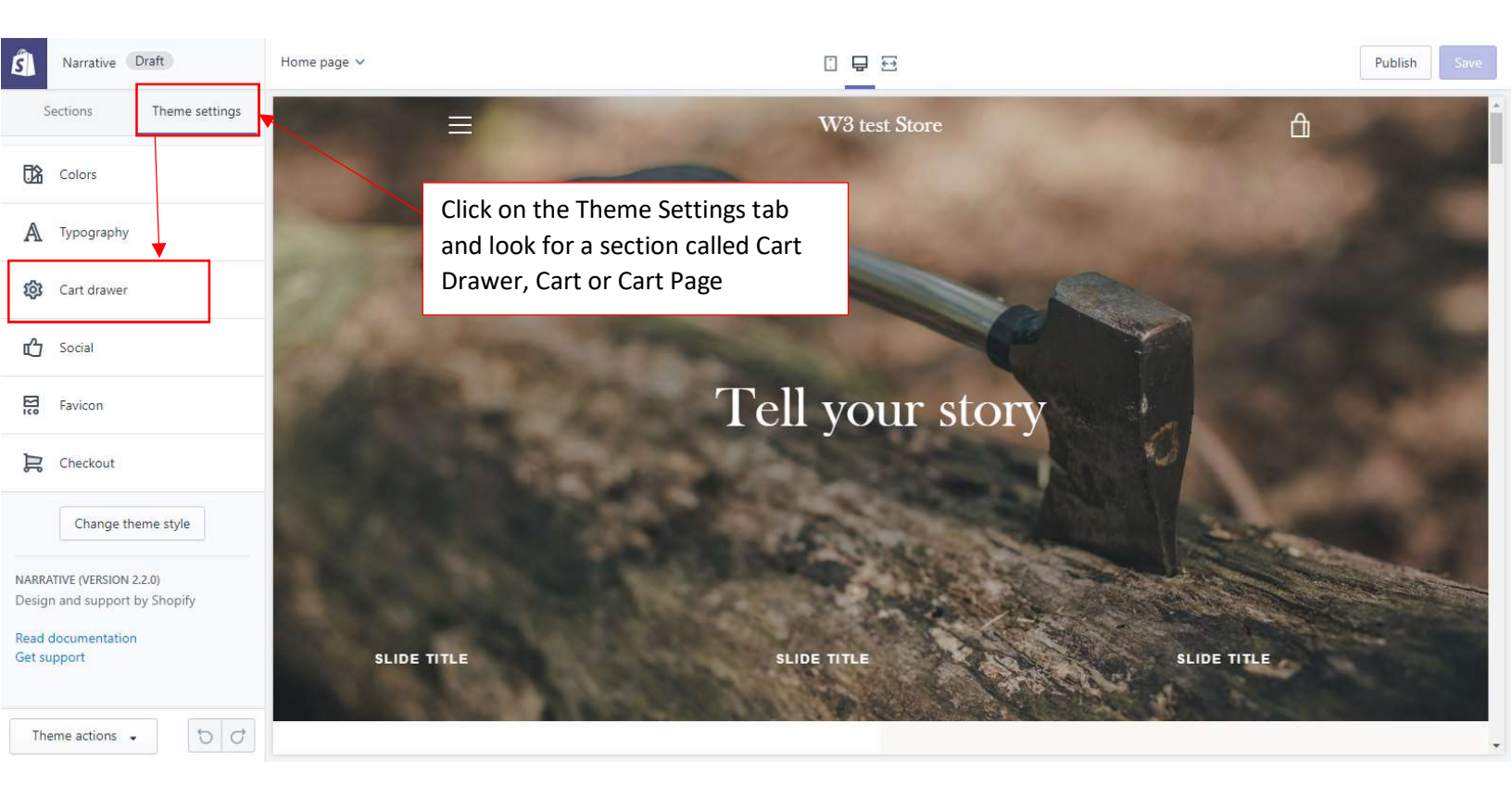

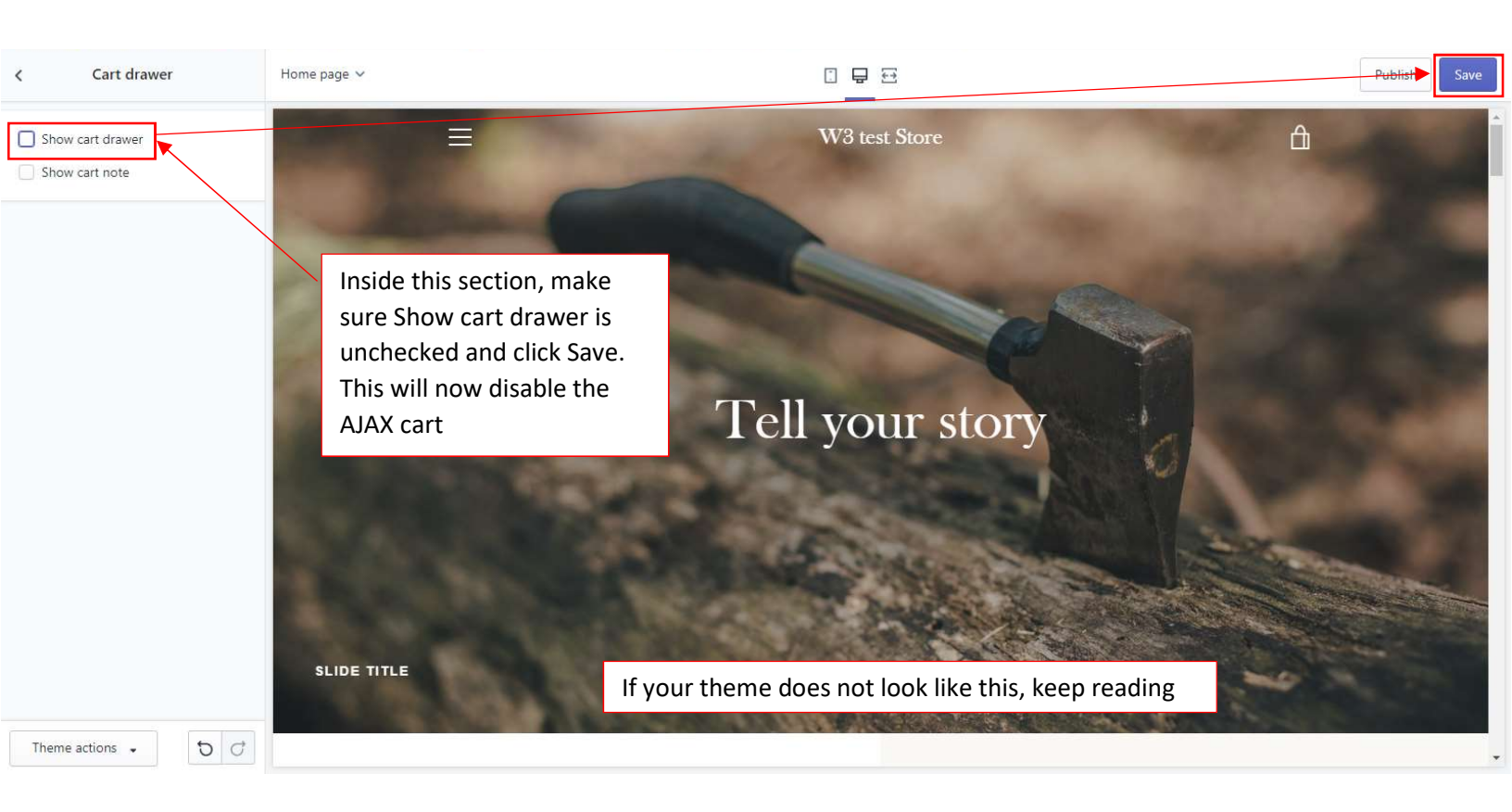

| ŝ                      | Simple Draft                                                    | Home page 🛩   |                                                          | Publish Save         |
|------------------------|-----------------------------------------------------------------|---------------|----------------------------------------------------------|----------------------|
|                        | Sections Theme settings                                         | Q Search      | Log in Sign up                                           | 🐂 Cart (0) Check Out |
| 122                    | Colors                                                          |               |                                                          |                      |
| A                      | Typography                                                      | W3 test Store |                                                          |                      |
| 礅                      | Cart                                                            | Click on Them | e settings, then Cart                                    | low to see an        |
| 礅                      | Navigation                                                      | Catalog       | accurate representation of our applications:             |                      |
| மீ                     | Social media                                                    | Blog          |                                                          |                      |
| 20                     | Favicon                                                         | About Us      | Unlimited Fields, Options<br>Pricing & Conditional Logic |                      |
| R                      | Checkout                                                        | Order Lookup  |                                                          |                      |
|                        | Change theme stills                                             | Locations     | QUOTE (                                                  |                      |
|                        | Change theme style                                              | Rep Portal    | Turn Your Cart Into A Simple Quoting App.                |                      |
| SIMPL<br>Desig<br>Read | E (VERSION 4.1.0)<br>in and support by Shopify<br>documentation |               | W3 PRODUCT<br>ACCESSORIES                                |                      |
| In                     | erre actions +                                                  |               |                                                          |                      |

| K Cart                                          | Home page 🗸   |                                                          | Publish Save            |
|-------------------------------------------------|---------------|----------------------------------------------------------|-------------------------|
| Stay on current page when item is added to cart | Q Search      | Log in Sign up                                           | ेष्म Cart (0) Check Out |
|                                                 | W3 test Store | Make sure this is not<br>checked and save                |                         |
|                                                 | Home          | This is our Development store. Please check one of th    | e links below to see an |
|                                                 | Catalog       | accurate representation of our applica                   | ations:                 |
|                                                 | Blog          | W <sup>3</sup> CUSTOM<br>PRODUCT OPTIONS                 |                         |
|                                                 | About Us      | Unlimited Fields, Options<br>Pricing & Conditional Logic |                         |
|                                                 | Order Lookup  | w OUICK                                                  |                         |
|                                                 | Locations     |                                                          |                         |
|                                                 | Rep Portal    |                                                          |                         |
|                                                 |               | <b>PRODUCT</b><br>ACCESSORIES                            |                         |
| Theme actions 🗸 🕤 🧭                             |               |                                                          |                         |

| Pop Draft                                            | Home page 🗸               |                                                                       | Publish Save |
|------------------------------------------------------|---------------------------|-----------------------------------------------------------------------|--------------|
| Colors       A Typography                            |                           |                                                                       | Î            |
| Header and navigation                                | W3 test Store             |                                                                       |              |
| Home page                                            | E Cart (⊥) If you Sett    | our theme does not have a Theme<br>ings tab, look for a section named |              |
| Home page - slideshow Home page - featured collectio | Car                       | page, Cart, or Cart Drawer                                            |              |
| Home page - featured products                        | Catalog                   | 1050 x 625                                                            |              |
| Collection page                                      | Blog<br>About Us          |                                                                       |              |
| Cart page     Cart page     Social media             | Order Lookup<br>Locations |                                                                       |              |
| Checkout                                             | Rep Portal                | • 0                                                                   |              |
| Theme actions -                                      |                           |                                                                       | -            |

| <                                   | Cart page    | Home page 🗸   |                                                                                                    |         | Publish Save |
|-------------------------------------|--------------|---------------|----------------------------------------------------------------------------------------------------|---------|--------------|
| Cart type<br>Page<br>Drawer<br>Page | order notes  | W3 test Store | Your theme may use a dropdown<br>instead of a checkbox, simply select<br>Page instead of Drawer and Save |         |              |
|                                     |              | 🛱 Cart (1)    |                                                                                                    |         |              |
|                                     |              | Log in        |                                                                                                    |         |              |
|                                     |              |               |                                                                                                    |         |              |
|                                     |              | Home          | 105                                                                                                    | 0 v 625 |              |
|                                     |              | Catalog       | 1030 x 023                                                                                               |         |              |
|                                     |              | Blog          |                                                                                                    |         |              |
|                                     |              | About Us      |                                                                                                    |         |              |
|                                     |              | Order Lookup  |                                                                                                    |         |              |
|                                     |              | Locations     |                                                                                                    |         |              |
|                                     |              | Rep Portal    |                                                                                                    |         |              |
| Theme a                             | ctions • 5 0 |               |                                                                                                    | • 0     | -            |

| S Venture Draft                                                 | Product pages 🗸                                        | C                                                                                                    |                                                                                                    |              | Publish                                                                                    |
|-----------------------------------------------------------------|--------------------------------------------------------|----------------------------------------------------------------------------------------------------|----------------------------------------------------------------------------------------------------|--------------|--------------------------------------------------------------------------------------------|
| Sections Theme settings                                         | HOME CATALOG BLOG                                      | ABOUT US ORDER LOOKUP                                                                                            | LOCATIONS REP                                                                                                    | PORTAL       | Q, 🖄                                                                                       |
| Header  Product pages  Footer  Edit this product e  The Sec Pro | n under your<br>tions tab, click the<br>duct Pages tab | If your Theme Settin<br>not have a Cart sect<br>don't see it in the Se<br>either, change this o<br>Product Pages | ngs tab does<br>tion and you<br>sections tab<br>dropdown to<br>United By Blue.<br>Comfortable and practical, our chambray button<br>days spent on the go. The Ayres Chambray has a<br>color suitable to throw on for any event. Made wit<br>chambray featuring two chest pockets with sture<br>corozo buttons. |              | like this from<br>perfect for travel or<br>ned out indigo<br>nable soft<br>ratch resistant |
| Theme actions                                                   | 55457/editor#                                          |                                                                                                    | <ul> <li>Natural Coro</li> <li>Share</li> </ul>                                                                                                    | izo Buttons. | f У 🕅                                                                                      |

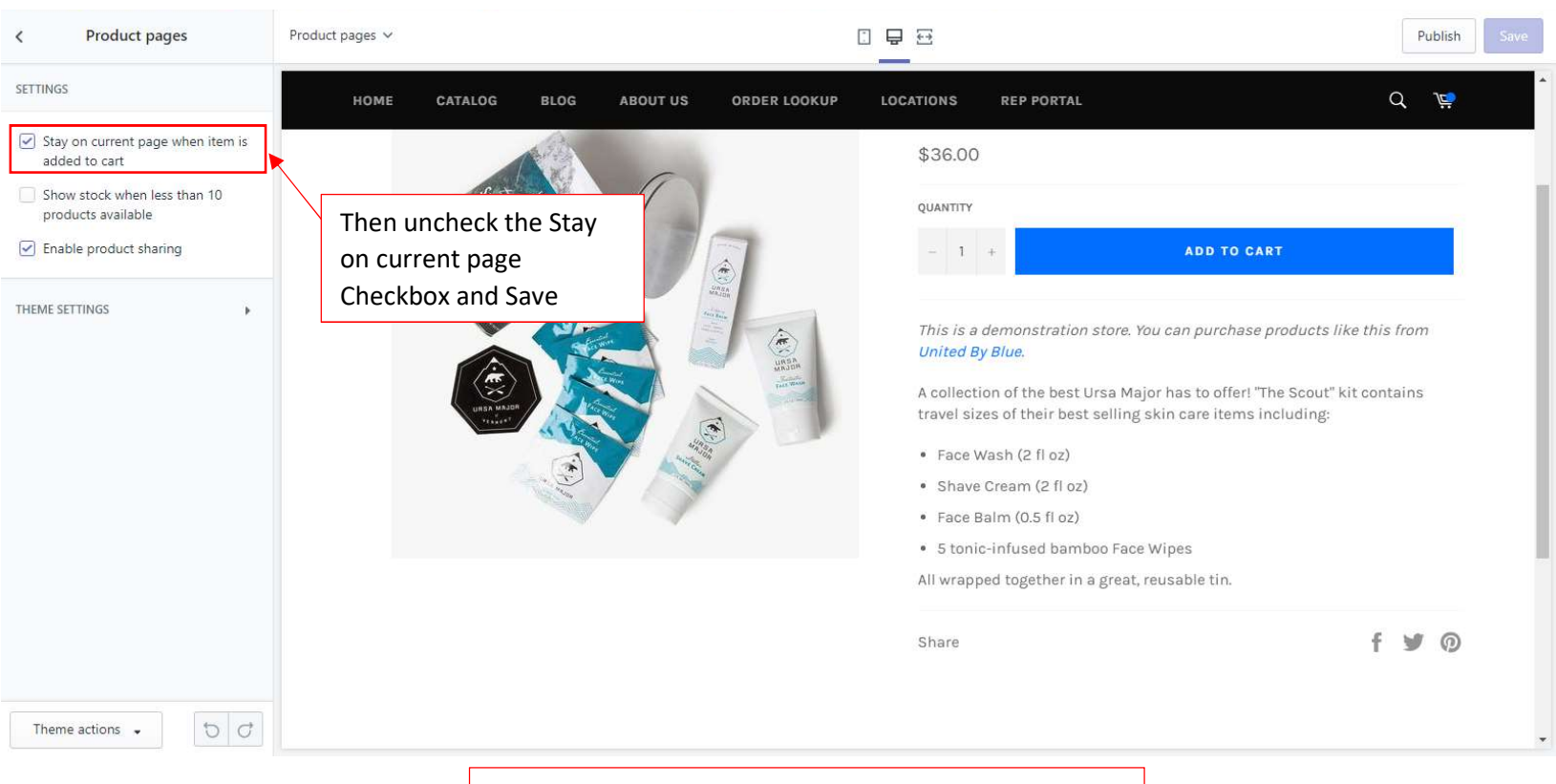

This tutorial will cover the majority of themes but if your not able to find the cart settings, reach out to us and we'd be happy to help you find it.